## **Table of Contents**

| Pirkimo dokumentų būklės | 3   |
|--------------------------|-----|
| Pirkimo                  | . 3 |
| Pirkimo sąskaitų būklės  | 3   |
| Lingid                   | 3   |

# Pirkimo dokumentų būklės

Norėdami sukurti būkles pirkimo dokumentams:

- Eikite NUSTATYMAI → Pagrindiniai nustatymai;
- Paieškos laukelyje rašykite "būklės" ir pasirinkite "SYSTEM SETTINGS → Show all results";
- Žemiau rasite

| Directo nustaty       | ymai                     |                               |    |
|-----------------------|--------------------------|-------------------------------|----|
| Al - 1                | 00ks                     |                               | 9  |
| Pagrindinial restator | Manu Jacking             | yrsel > Berchi nustatymal     |    |
| Specialus             | - Benchi nastatumai      | Persident substitute for rule |    |
| Bendri scotatymai     | - Sendelite nachteternel |                               |    |
| Finance nucleitymal   | - Pandavimų nustatymai   |                               |    |
| jvykis nastatymai     | CHITTM GETTINGS          | conpera-                      |    |
| Prokes matalymal      | Show all results +       | Ad size                       | 10 |

### Pirkimo

## Pirkimo sąskaitų būklės

• Ribakood - näitab aruandes eraldi tulbana artiklite ribakoode

#### Lingid

- Number avab ostutellimuse
- Artikli kood avab artikli ajaloo aruande

From: https://wiki.directo.ee/ - **Directo Help** 

Permanent link: https://wiki.directo.ee/lt/otell\_aru\_hetk?rev=1597324005

Last update: 2020/08/13 16:06

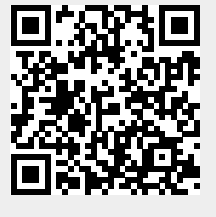